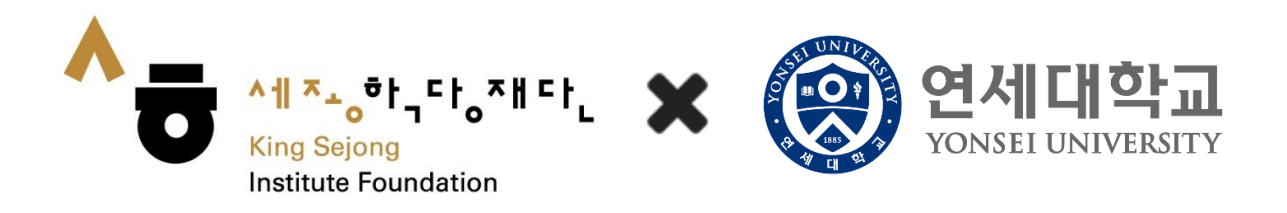

# Online King Sejong Institute Learner's Manual

<Registration and Level test >

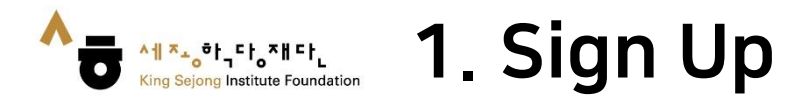

1. After accessing the Online King Sejong Institute(<u>www.iksi.or.kr</u>), Go to [Registration]

| 세종학당재단 창립 10주년<br>세계를 잇다, 한국어의 미래                               |                                             | ٩                                                                                           | Display Size + - 한국어 <u>ENG</u> 中文   |
|-----------------------------------------------------------------|---------------------------------------------|---------------------------------------------------------------------------------------------|--------------------------------------|
|                                                                 | Frequently Searched Keywords   Learn        | Korean Basic Korean Sejong Korean                                                           | 🕒 Login   🗳 My class                 |
| About the Online King Sejong<br>Institute                       | Guide to How to Use                         | Learning                                                                                    | Notice                               |
|                                                                 |                                             | Reg                                                                                         | gister> → Login>                     |
| 지이며 연국어<br>6개 언어 과정<br>'Cyber Korean Introduction · Beginner' A | 국가 개강<br>dditional 6 language courses begin | Notice           Lecture [특강] 효과적인 온라인 현           한 운영지원         ② 2022-10-19         ● 44 | ① More           한국어 학습법           2 |
| 비배화 البربية 도가 (اللغة البربية) 동골어 말레이어 아랍어 유                   | ·조베크어 프랑스어 힌디어                              | Lecture [Event] Korean Handv<br>ඪ 운영지원 ② 2022-10-13 色 14                                    | vriting Event / 손글씨 이벤트<br>21 🗁      |
| < 7   7 > > 바로가기                                                |                                             | others       「2022년 재단 창립 10주년         읍       운영지원       ② 2022-10-07       ④ 11           | 년 기념식] 참가자 사전 신청<br>76               |

Will you start learning Korean that suits your level through the Korean Level Test? Before taking the course, take the Korean Level Test.

Go to Online level test -

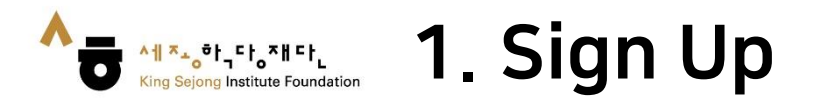

## 2. Click on [Learner - Register]

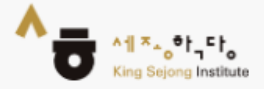

## King Sejong Institute Online Service Register

Please select the type of membership you are in

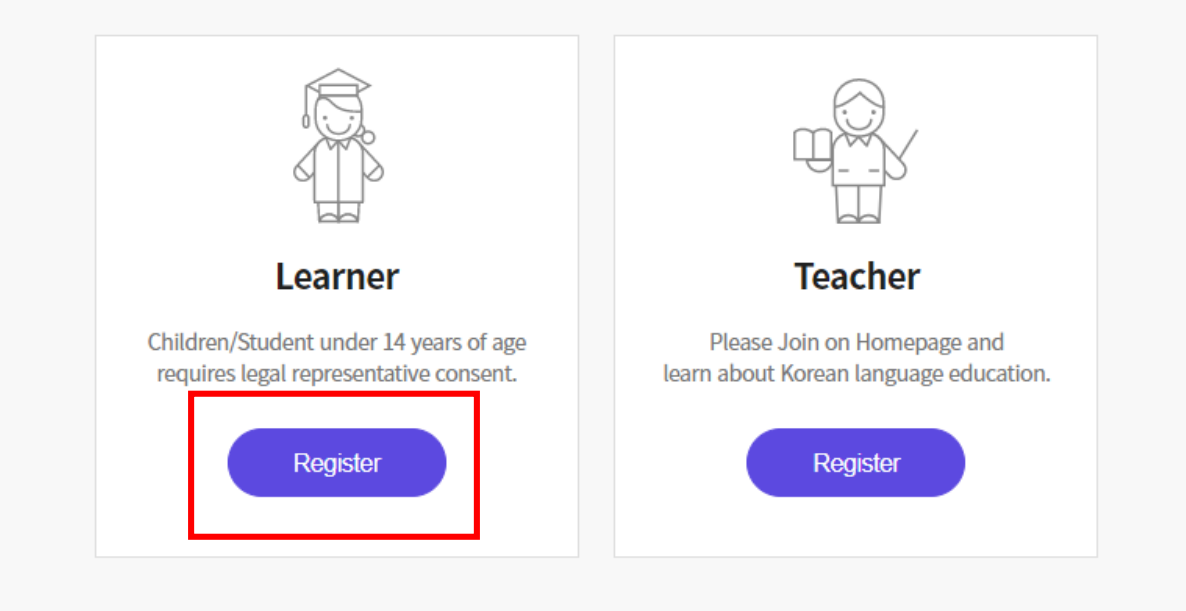

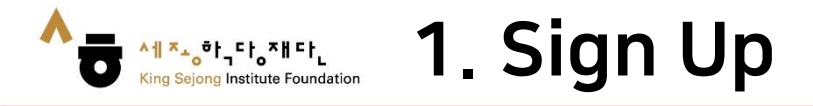

3. To view the page in languages other than Korean and English, right click to go to 'Translate to OOO' and choose another language on the top right. (This applies the same on every page)

| 👌 회원가입 - 프로필 1   | - Microsoft Edge                        |                                                                | - 0          | ×                                                                        |       |
|------------------|-----------------------------------------|----------------------------------------------------------------|--------------|--------------------------------------------------------------------------|-------|
| https://nuri.iks | si.or.kr/auth/service/member/join/joinP | Page.do?language=ko                                            |              |                                                                          |       |
|                  |                                         |                                                                |              |                                                                          |       |
|                  |                                         |                                                                |              | ▲ 회원가입 - 프로필 1 - Microsoft Edge —                                        | - 🗆 _ |
|                  |                                         |                                                                |              | https://nuri.iksi.or.kr/auth/service/member/join/joinPage.do?language=ko |       |
|                  | ^=                                      | ^ <u>1 ~, *, *, -</u> , -, -, -, -, -, -, -, -, -, -, -, -, -, |              | 번역된 페이지                                                                  | Ļ     |
|                  |                                         | King Sejong Institute                                          |              | 번역 대상                                                                    |       |
|                  | 세조하단 오라                                 | <b>이 서비스</b> 히                                                 | 원가인          | 한국어                                                                      | ~     |
|                  |                                         |                                                                |              |                                                                          |       |
|                  | 본인이 해당하시는 !                             | 회원가입 유형을 선택해 주세요.                                              |              |                                                                          | -1    |
|                  |                                         | ← 뒤로                                                           | Alt+왼쪽 화살표   | 완료 원                                                                     | 본 표시  |
|                  |                                         | → 앞으로                                                          | Alt+오른쪽 화살표  | 세종학당 온라인 서비스 회원가입                                                        |       |
|                  |                                         | ○ 새로 고침                                                        | Ctrl+R       | 법이에 센터넷 내, 카이카이 이렇은 내리에 지내야.                                             |       |
|                  |                                         | (으)로 저장                                                        | Ctrl+S       | 본인이 해당아지는 외천가입 유명을 전벽에 주세요.                                              |       |
|                  |                                         | 🕞 인쇄                                                           | Ctrl+P       |                                                                          |       |
|                  | 학습자                                     | ▶ 장치로 미디어 캐스트                                                  |              |                                                                          |       |
|                  | · ·                                     | 🖬 장치에 페이지 보내기                                                  | >            |                                                                          |       |
|                  | 동의가 필요합니다.                              | 📰 이 페이지에 대한 QR 코드 상                                            | 1d           |                                                                          |       |
|                  |                                         | A <sup>N</sup> 소리내어 읽기                                         | Ctrl+Shift+U |                                                                          |       |
|                  | 외원가입                                    | aあ 한국어으(로) 번역                                                  |              |                                                                          |       |
|                  |                                         | 전 컬렉션에 페이지 추가                                                  | >            |                                                                          |       |
|                  |                                         | 페이지 원본 보기                                                      | Ctrl+U       |                                                                          |       |
|                  |                                         | □ 검사                                                           | Ctrl+Shift+I |                                                                          |       |

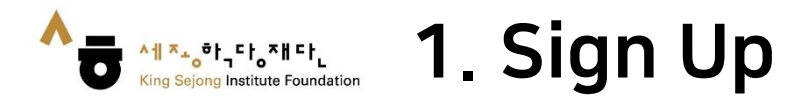

## 4. Check on the boxes for the terms and conditions and click [Agree]

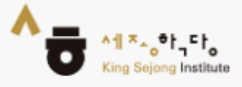

## King Sejong Institute Online Service Register

Please agree to the Terms and Conditions for Use and Collection of Personal Information.

I agree to all of the Terms and Conditions below.

Terms of Use (required items)
 [Chapter 1 General Terms]
 Article 1 (Purpose)
 The purpose of these terms of use is to specify the conditions and procedures of use, rights, obligations and responsibilities of users and this website, and other applicable conditions

Personal Information Collection and Usage Agreement (required items)

 $\sim$ 

Entrustment of personal information handling (required items)

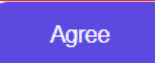

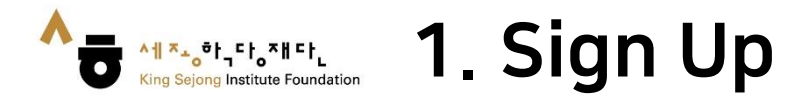

5. Click on 'Confirmed' to get the authentication code. Enter the code and click on 'Authentication' and proceed to fill in your information.

| • ID                                                  |                               |                              |   |
|-------------------------------------------------------|-------------------------------|------------------------------|---|
| Please enter your Email.                              |                               | Certify                      |   |
| Password                                              |                               |                              | 4 |
| Please enter Password.                                |                               |                              |   |
| Password must be between 8 to 20 chas<br>characters.  | acters and a combination of a | phabets, numbers and special |   |
| Confirm Password                                      |                               |                              |   |
| Please enter Password.                                |                               |                              |   |
| Personal Information                                  |                               |                              |   |
| Nickname                                              |                               |                              |   |
| Please enter Nickname.                                |                               | Check                        |   |
| Name                                                  |                               |                              |   |
| Family Name                                           | First Name                    |                              |   |
| Gender                                                |                               |                              |   |
| • Female 💦 Male                                       |                               |                              |   |
| Nationality                                           |                               |                              |   |
| KOREA, REPUBLIC OF                                    |                               | •                            |   |
| Date of Birth                                         |                               |                              |   |
| Year • M                                              | anth 🔹                        | Day 🝷                        |   |
|                                                       |                               |                              |   |
| Receive E-mail?                                       |                               |                              |   |
| ecolve E-mail?<br>• Yes No                            |                               |                              |   |
| Receive E-mail?<br>Yes No<br>Confirmation under 14 ye | ars of age                    | For Domestic Members Only    |   |

Sign Up

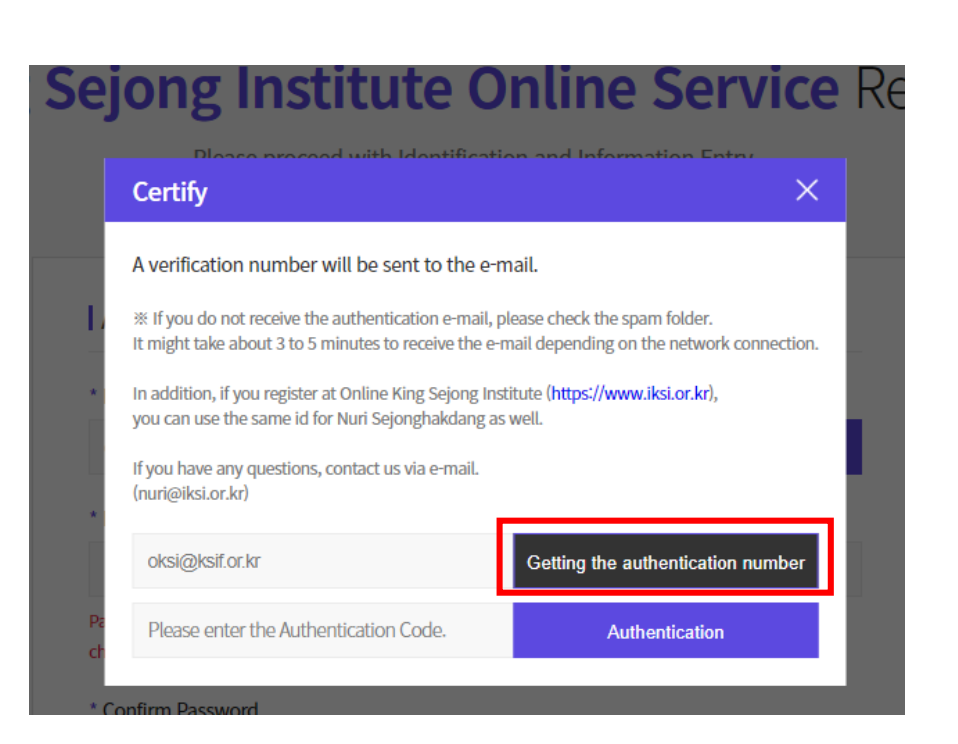

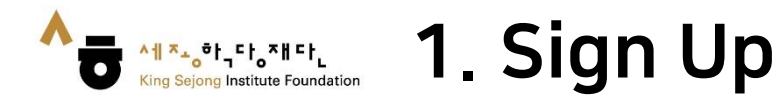

## 6. Click on 'Sign Up' to complete the registration.

| Please enter your Email.                                                 |                                   | Certify                           |
|--------------------------------------------------------------------------|-----------------------------------|-----------------------------------|
| * Password                                                               |                                   |                                   |
| Please enter Password.                                                   |                                   |                                   |
| Password must be between 8 to 2<br>characters.                           | 0 characters and a combination of | alphabets, numbers and special    |
| Confirm Password                                                         |                                   |                                   |
| Please enter Password.                                                   |                                   |                                   |
| Personal Information                                                     |                                   |                                   |
| Please enter Nickname.                                                   |                                   | Check                             |
| * Name                                                                   |                                   |                                   |
| Family Name                                                              | First Name                        |                                   |
| * Gender                                                                 |                                   |                                   |
|                                                                          |                                   |                                   |
| • Female 💦 I                                                             | Male                              |                                   |
| Fernale     I     Nationality                                            | Male                              |                                   |
| Female     Nationality     KOREA, REPUBLIC OF                            | Male                              | •                                 |
| Female     Identity     KOREA, REPUBLIC OF                               | Male                              | •                                 |
| Female     Identified     KOREA, REPUBLIC OF     Date of Birth     Year  | Male<br>Month •                   | •<br>Day •                        |
| Female  Korea, Republic of  Date of Birth  Year  Receive E-mail?         | Male<br>Month •                   | •<br>Day •                        |
|                                                                          | Male<br>Month <b>v</b>            | •<br>Day •                        |
| Female  KOREA, REPUBLIC OF  Cate of Birth  Year  Receive E-mail?  Yes No | Male<br>Month -                   | •<br>Day •                        |
| Female  Korea, REPUBLIC OF  Confirmation under 1  Confirmation under 1   | Male<br>Month                     | Day     For Domestic Members Only |

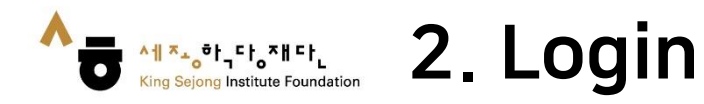

1. After accessing the Online King Sejong Institute(<u>www.iksi.or.kr</u>), Go to [Login].

| 세종학당재단 창립 10주년<br>세계를 잇다, 한국어의 미래                                             |                                                               |                                                              | ٩                                                                                    | Display Size + -            | ] 한국어 <u>ENG</u> 中文 |
|-------------------------------------------------------------------------------|---------------------------------------------------------------|--------------------------------------------------------------|--------------------------------------------------------------------------------------|-----------------------------|---------------------|
|                                                                               | Frequently Searched Keywords   Learn                          | ı Korean Basic Korean Sejong                                 | Korean                                                                               | A Login                     | My class            |
| About the Online King Sejong<br>Institute                                     | Guide to How to Use                                           | Learni                                                       | ng                                                                                   | Notice                      |                     |
| 10                                                                            |                                                               |                                                              | Register>                                                                            | -                           | Login>              |
| ·사이버 한국어<br>6개 언어 과정<br>·Cyber Korean Introduction · Beginner /               | 입문·초급'<br><b>추가 개강</b><br>Additional 6 language courses begin | 😿 Notice<br>Lecture [특강] ব্র<br>শ্রু প্রিসম্র 🕐 2            | 호과적인 온라인 한국어 학술<br>2022-10-19 善 442                                                  | 실법                          | More                |
| 방금어       말레이어       아랍어       9         ···································· | 유즈베크어 프랑스어 힌디어                                                | Lecture [Event]<br>한 운영지원 ② 2<br>Others [2022년<br>한 운영지원 ② 2 | Korean Handwriting Ev<br>2022-10-13 👌 1421 🗁<br>재단 창립 10주년 기념식]<br>2022-10-07 👌 1176 | vent / 손글씨 이벤!<br>참가자 사전 신청 | <u>E</u>            |

Will you start learning Korean that suits your level through the Korean Level Test? Before taking the course, take the Korean Level Test.

Go to Online level test 🚽

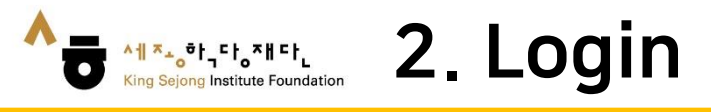

# 2. Enter your ID and Password 3. Click on the [Login] button

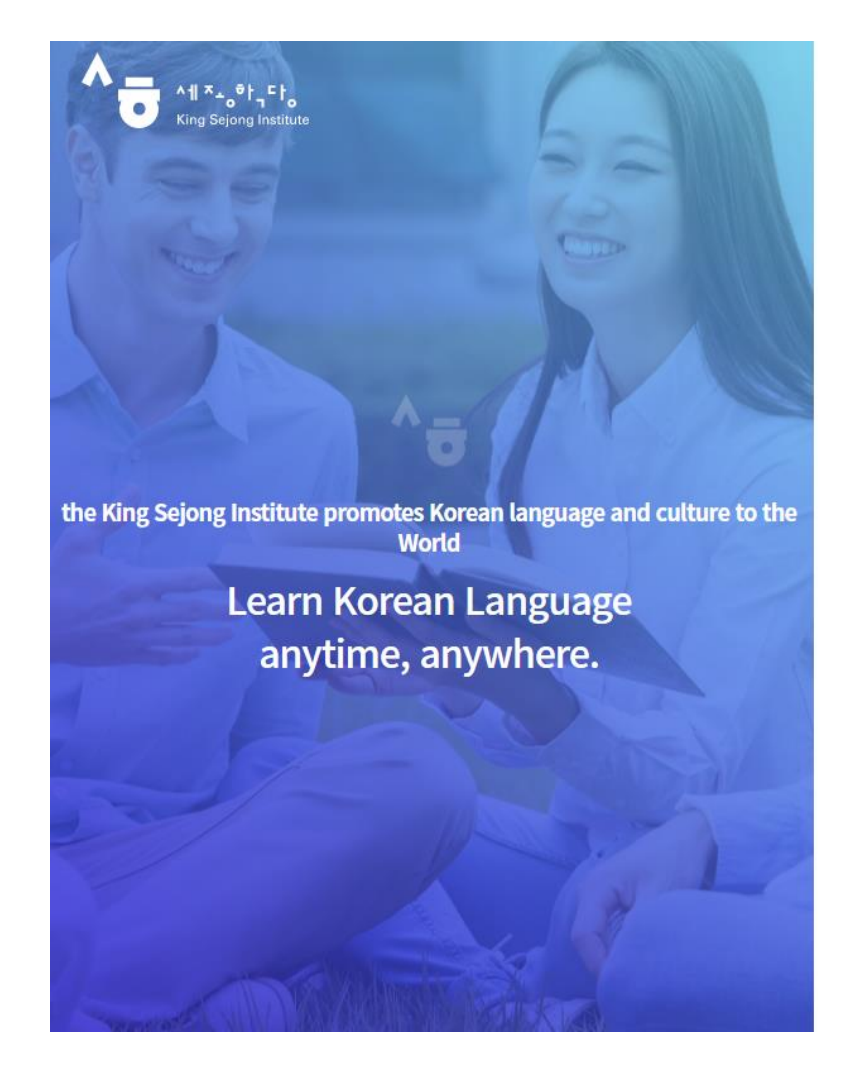

Enjoying an integrated learning center for Korean and Korean culture through Online

## Welcome to King Sejong Institute

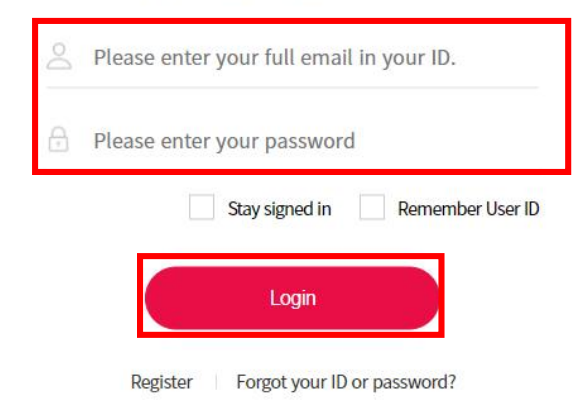

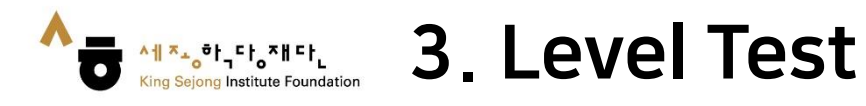

## 1. On the first screen, go to 'Online level test'

| 체종학당재단 창립 10주년<br>시기에르 이다. 하구 아이 미래                                                     |                                                                   |                                                                                           | Q                                                            | Display Size + - 한국어 ENG 中文 |
|-----------------------------------------------------------------------------------------|-------------------------------------------------------------------|-------------------------------------------------------------------------------------------|--------------------------------------------------------------|-----------------------------|
|                                                                                         | Frequently Searched Keywords   Learn                              | n Korean Basic Korean Sejong Korean                                                       |                                                              | 🙁 Logout   🗳 My class       |
| About the Online King Sejong<br>Institute                                               | Guide to How to Use                                               | Learning                                                                                  |                                                              | Notice                      |
| 18                                                                                      |                                                                   | <b>.</b>                                                                                  | My class >                                                   | ← Logout>                   |
| ·사이버 한국어<br>6개 언어 과정<br>·Cyber Korean Introduction · Beginner' A                        | 실분·조급 <sup>°</sup><br>추가 개강<br>dditional 6 language courses begin | Notice           Lecture         [특강] 효과적인           습 운영지원         2022-10-19            | 온라인 한국어 학습<br>9  🖰 440                                       | ④ More<br>법                 |
| 비나타 지 (1)     비나타 지 (1)       용골어     말레이어     아랍어     우       < 7     7     >     바로가기 | 즈베크어 프랑스어 힌디어                                                     | Lecture [Event] Korear<br>한 운영지원 ② 2022-10-1:<br>others [2022년 재단 창<br>한 운영지원 ③ 2022-10-0 | n Handwriting Eve<br>3 🕆 1421 🗁<br>립 10주년 기념식] 침<br>7 🐣 1176 | ent / 손글씨 이벤트<br>탐가자 사전 신청  |

0

Will you start learning Korean that suits your level through the Korean Level Test?

Before taking the course, take the Korean Level Test.

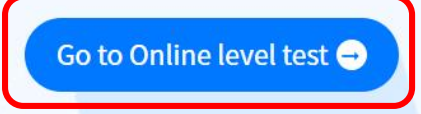

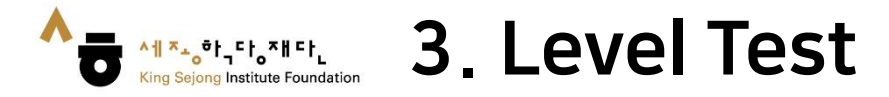

## 2. After checking the guide, click on 'Start the King Sejong Institute Korean level test.'

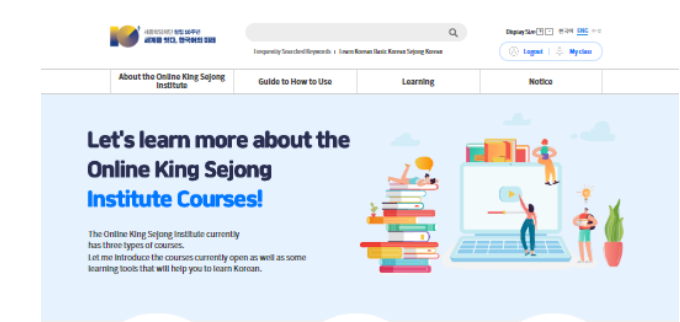

#### **Online King Sejong Institute Courses**

| e-Classes at King Sejong<br>Institute                                                              | Cyber                                                                                                    |
|----------------------------------------------------------------------------------------------------|----------------------------------------------------------------------------------------------------|
| You can take online classes connected with the<br>Kine Seione Institute from around the world. You | After enroli<br>period and                                                                                                    |
| can listen to kind explanations from native                                                        | studying A                                                                                                    |
| teachers, and can practice with your itiends.                                                      | inarring an                                                                                                    |
|                                                                                                    | http://www.columnia.columnia |

Self-study Courses

 
 Oper Korean Courses
 Cyber Korean Culture Courses

 rensing to Kinanciaco wite a str of arbitrig provid, you can stat
 Stal wienan shou Kinan calure sch akf. Neg Anotein scheider wienangepar meg Antipotek benduck on guestionan mark.

do levelback on questions and through special topics. Che Korean culture!

This is a course ior those who want to study These are course Korean by themselves. You can always preview organizations co or review Materials that you want to isoam Korean Institute. Various anywhere, anytime. Sejong Institute

Collaboration e-Class These are courses provided by online organizations cooperating with King Sajong Institute, Variaus institutions working with King Sacras Institute

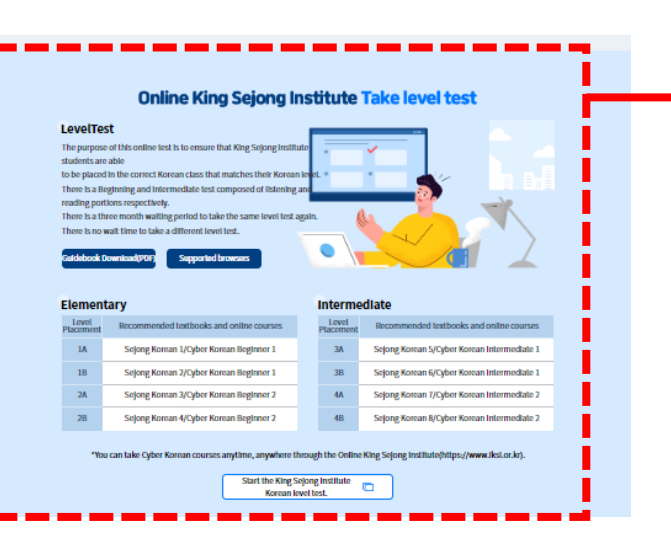

# <section-header><section-header>

#### Elementary

| Level<br>Placement | Recommended textbooks and online courses | Level<br>Placement | Recommended textbooks and online courses    |
|--------------------|------------------------------------------|--------------------|---------------------------------------------|
| 1A                 | Sejong Korean 1/Cyber Korean Beginner 1  | ЗA                 | Sejong Korean 5/Cyber Korean Intermediate 1 |
| 1B                 | Sejong Korean 2/Cyber Korean Beginner 1  | 3B                 | Sejong Korean 6/Cyber Korean Intermediate 1 |
| 2A                 | Sejong Korean 3/Cyber Korean Beginner 2  | 4A                 | Sejong Korean 7/Cyber Korean Intermediate 2 |
| 2B                 | Sejong Korean 4/Cyber Korean Beginner 2  | 4B                 | Sejong Korean 8/Cyber Korean Intermediate 2 |

Intermediate

\*You can take Cyber Korean courses anytime, anywhere through the Online King Sejong Institute(https://www.iksi.or.kr).

Start the King Sejong Institute Korean level test.

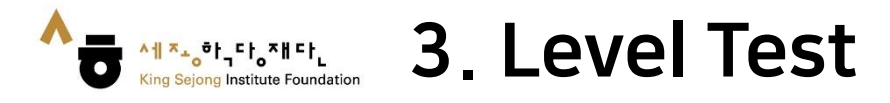

^╢ᅎᆂᇮᅘᅡᇽ다ᇮᅎᅢ다ᇈ

English 👻

## 3. Read the explanation and select the level of the test

## 

Read about the different levels in the table below and choose between the Beginner or Intermediate Test. To be placed in Level 1 or Level 2, choose the Beginner Test and to be placed in Level 3 or Level 4, please choose the Intermediate Test.

The purpose of this test is to grasp your current Korean level and consequently to place you within the correct Korean class. We hope that you will choose your level wisely.

| Level   | Ability                                                                                                    | Test options      |
|---------|----------------------------------------------------------------------------------------------------|-------------------|
| Level 1 | You can hold simple greetings in Korean and have a basic command of everyday conversations.                                                                                                | Beginner Test     |
| Level 2 | You are able to hold short conversations on familiar daily situations, and are able to carry out simple functional conversations on topics such as buying things or asking for directions. |                   |
| Level 3 | You are able to speak relatively fluently on everyday topics. You are able to give simple explanations on social or abstract subject matters such as holidays, rules, employment etc.      | Intermediate Test |
| Level 4 | You are able to speak both fluently and accurately on topics related to everyday life. You are able to explain familiar social or abstract subject matters in lengthy paragraphs.          |                   |

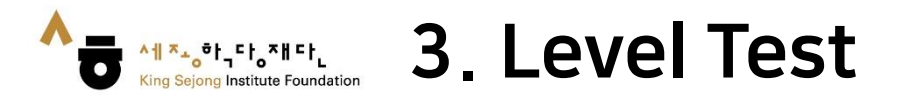

4. Check the remaining questions and time, then start the level test

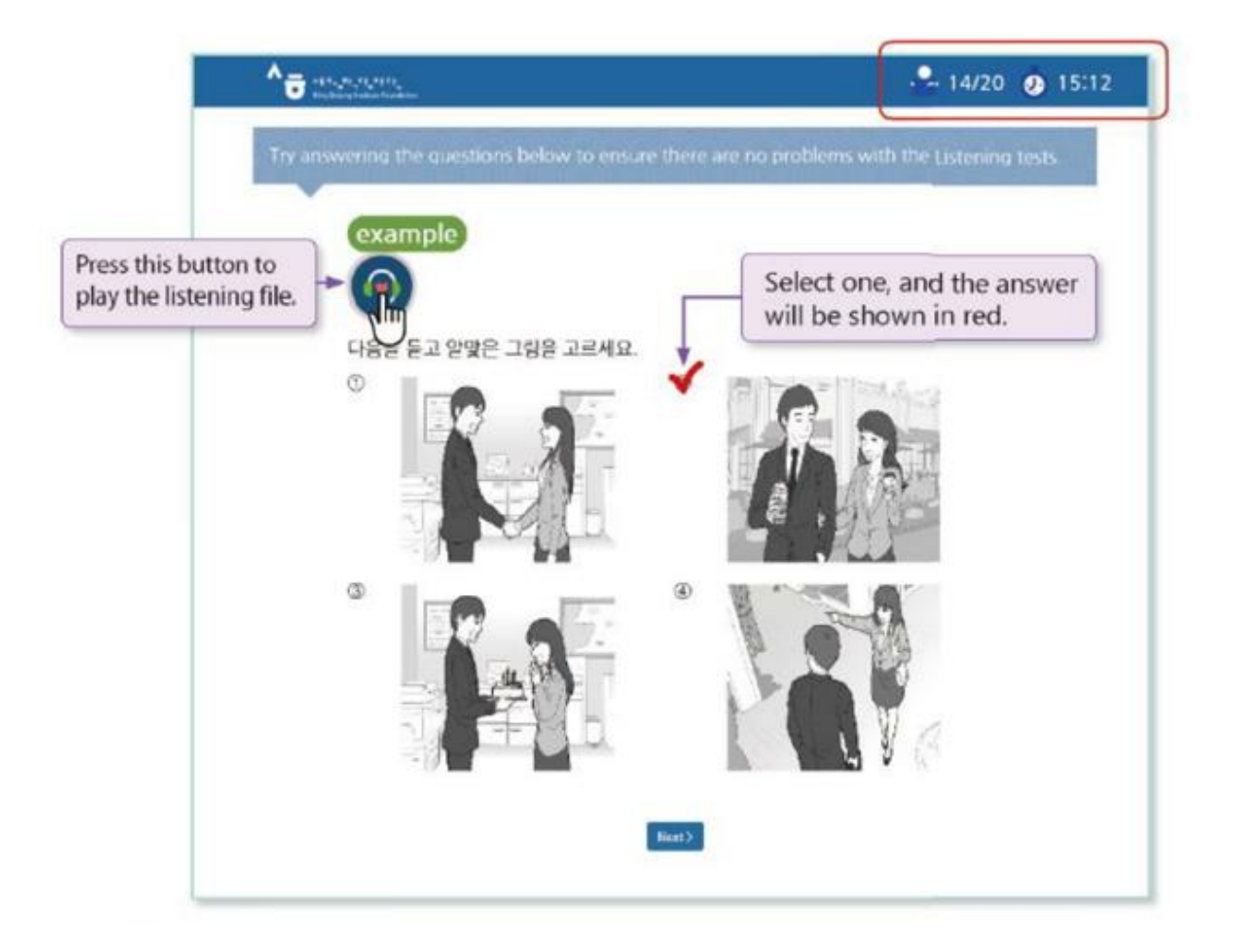

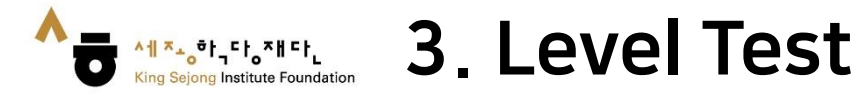

## 5. Check your Korean level after completing the test

|                                      | кі                                                                         | na Seiona Ins                          | titute online K                                        | orean test                     | esults                      |                                                 |
|--------------------------------------|----------------------------------------------------------------------------|----------------------------------------|--------------------------------------------------------|--------------------------------|-----------------------------|-------------------------------------------------|
|                                      |                                                                            |                                        |                                                        |                                |                             |                                                 |
| Nome                                 | Nationality                                                                | Year of birth                          | Date of exam                                           | Listening                      | Reading                     | Level Placement                                 |
| 赤斑中                                  | KOREA, REPUBLIC OF                                                         | 1996                                   | 2019.03.26                                             | 65                             | 76                          | 18                                              |
| Level plac<br>titute's le            | ement result can be adjusted<br>arning condition.                          | through additional                     | consultation with Ke                                   | rean language te               | achers or according 1       | o each King Sejong                              |
| Level plac<br>stitute's le<br>Detail | ement result can be adjusted<br>aming condition<br>ed evoluation result    | through additional                     | consultation with Ke                                   | rean language te               | achers or according 1       | o each King Sejong                              |
| Detail                               | ement result can be adjusted<br>similar condition<br>ect evaluation result | through additional                     | consultation with Ke                                   | rean language to<br>Test Score | Points possible             | o each King Sejong<br>Percentage correct        |
| Detail                               | ement result can be adjusted<br>saming condition<br>ed evaluation result   | through additional<br>Det              | consultation with Ke<br>ails area<br>cabulary          | Test Score<br>32               | Points possible             | o each Kins Sejons<br>Percentage correct<br>73% |
| Detail                               | ement result can be adjusted<br>saming condition<br>ed evaluation result   | through additional<br>Det<br>Voi<br>Gr | consultation with Ke<br>ails oren<br>tabulary<br>ammar | Text Score<br>32<br>40         | Points possible<br>44<br>56 | Percentage correct<br>73%<br>71%                |

 In case of reading questions, you can answer question types that are similar to the ones you have taken. The test is in multiple choice format.

| 제 동생은 요<br>많습니다.                  | 리파는 것을 (                                            | ) 저는 요리                                             | 비하는 것을 좋아하지                                 |
|-----------------------------------|-----------------------------------------------------|-----------------------------------------------------|---------------------------------------------|
| D 송아백서                            | ② 좋아하면                                              | ③ 송아하지만                                             | @ 좋아하거나                                     |
| [해상] '동생은<br>일는다'는 반대<br>사용하여 문장님 | 요리하는 것을 해<br>의 의미입니다. 1<br>- 만을 수 있습니다<br>것은 추야하지 않 | 나아한다', '나는 요리<br>한대의 의미상 표현'<br>가, 백 동생은 요리하<br>소니다 | [화는 것을 좋아하지<br>할 때에는 '~지만'을<br>는 것을 (좋아하지만) |

| Level Placement | Sejong Korean  | Level Placement | Sejong Korean  |
|-----------------|----------------|-----------------|----------------|
| 1A              | Sejong Korean1 | ЗA              | Sejong Korean5 |
| 1B              | Sejong Korean2 | 3B              | Sejong Korean6 |
| 2A              | Sejong Korean3 | 4A              | Sejong Korean7 |
| 2B              | Sejong Korean4 | 4B              | Sejong Korean8 |

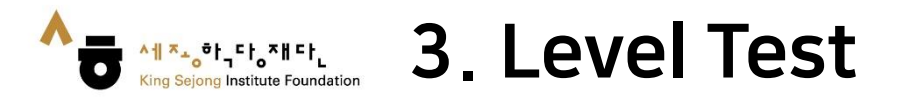

6. You can check your level score at [My Class - My Account - Level Test Results].

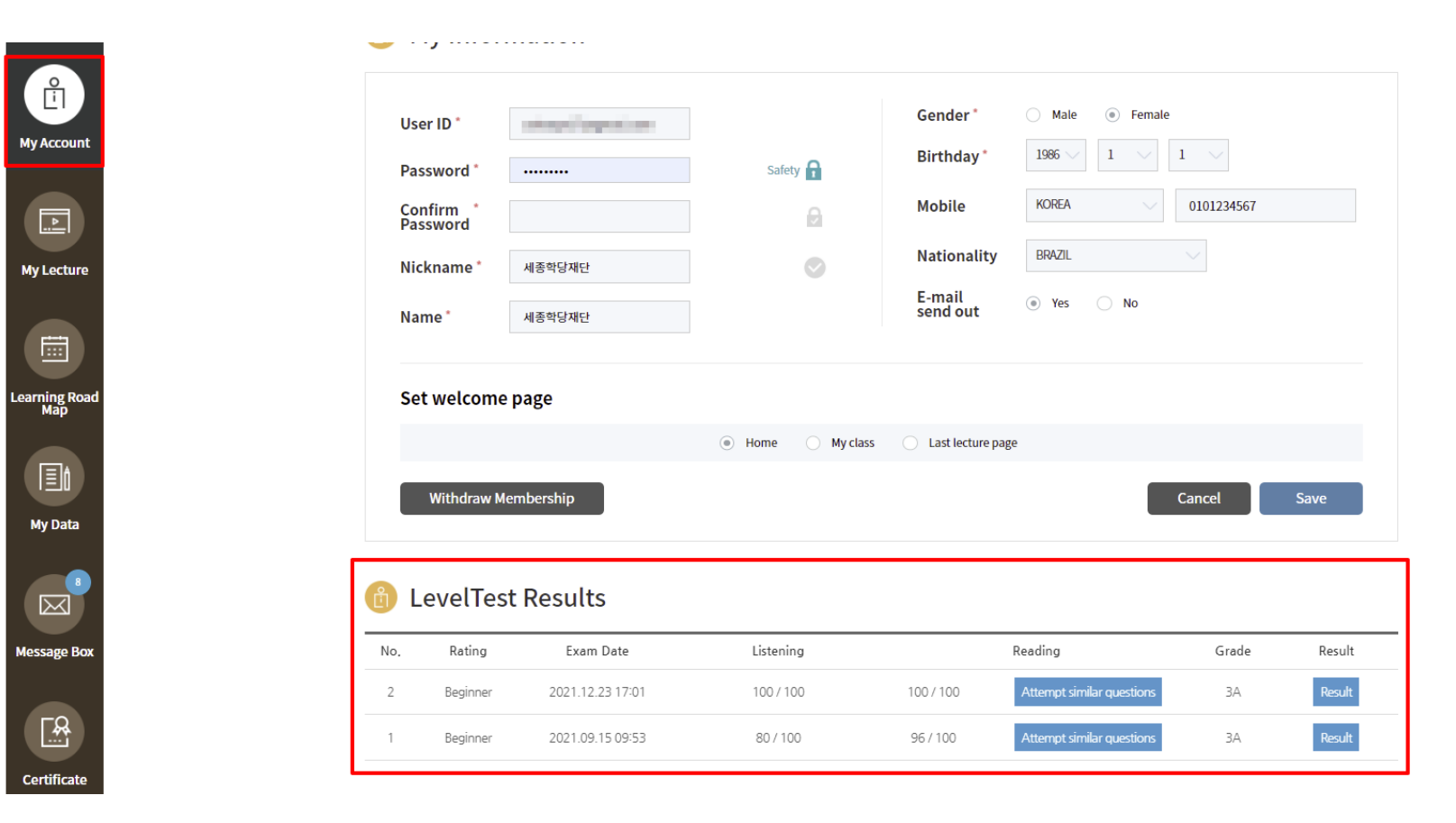

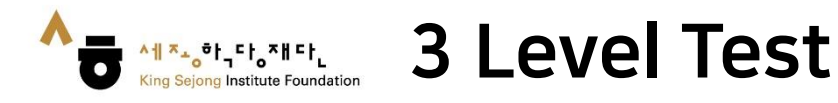

## 7. Print out the Result

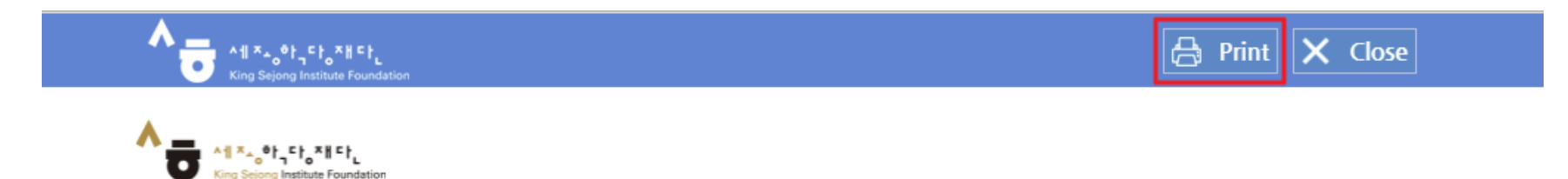

## King Sejong Institute online Korean test results

| Name | Nationality        | Year of birth | Date of exam | Test option | Listening | Reading | Level Placement |
|------|--------------------|---------------|--------------|-------------|-----------|---------|-----------------|
|      | KOREA, REPUBLIC OF | 1984          | 2021.09.15   | Beginner    | 80        | 96      | ЗA              |

\*Level placement result can be adjusted through additional consultation with Korean language teachers or according to each King Sejong Institute's learning condition.

### Detailed evaluation result

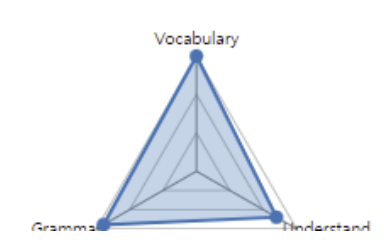

| Details area | Test Score | Points possible | Percentage correct |
|--------------|------------|-----------------|--------------------|
| Vocabulary   | 44         | 44              | 100%               |
| Grammar      | 52         | 56              | 93%                |
| Understand   | 80         | 100             | 80%                |

v

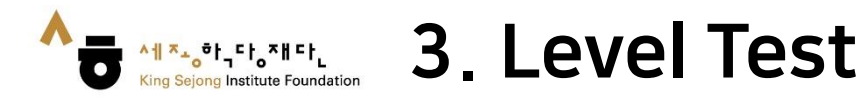

## 8. Save your results in a PDF file

| 9.15. ±21057                                     | 우리-세영역당 온라인 안쪽의 데일에스트 시스템 |
|--------------------------------------------------|---------------------------|
| A to x of to to to to to to to to to to to to to |                           |
| 누리-세종학                                           | 당 온라인 한국어 레벨 테스트 결과       |
| ※'판경 등급'은 세종학당 반편성 시 세종학당                        | 고원 면담 등을 통해 변경될 수 있습니다.   |
| 이름                                               |                           |
| 국적                                               | KOREA, REPUBLIC OF        |
| 출생년도                                             | 1984                      |
| 응시일                                              | 2021.09.15                |
| 응시 등급                                            | 초급                        |
| 듣기                                               | 80                        |
| 읽기                                               | 96                        |
| 판경 등급                                            | 3A                        |

🖡 세부 평가 결과

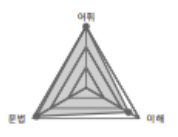

| 세부 | 영역 | 득경 | 배경  | 경답률  |
|----|----|----|-----|------|
| 0  | 휘  | 44 | 44  | 100% |
| 문  | 뱁  | 52 | 56  | 93%  |
| 0  | 해  | 80 | 100 | 80%  |

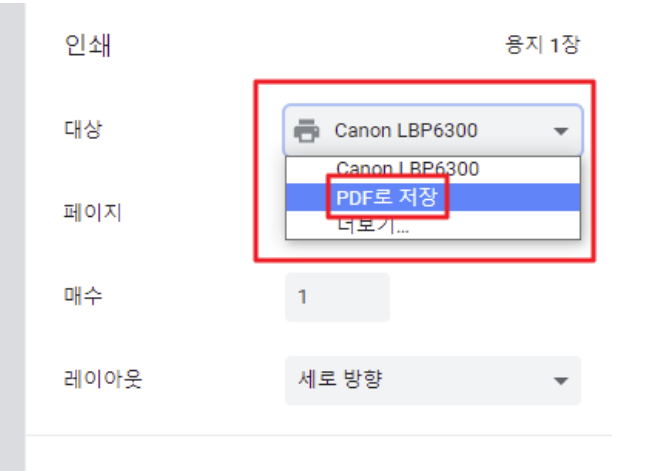

설정 더보기

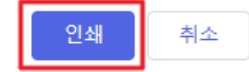

https://leveltest.iksi.or.kr/exam/report.do

1/1

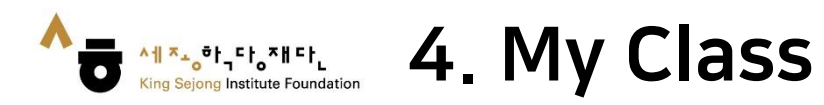

## 1. Click on [My Class]

| 세종학당재단 창립 10주년<br>세계를 잇다, 한국어의 미래                                         |                                                               | ٩                                                                                                    | Display Size + - 한국어 <u>ENG</u> 中文                             |
|---------------------------------------------------------------------------|---------------------------------------------------------------|----------------------------------------------------------------------------------------------------|----------------------------------------------------------------|
|                                                                           | Frequently Searched Keywords   Lear                           | n Korean Basic Korean Sejong Korean                                                                          | 😗 Login 🛱 My class                                             |
| About the Online King Sejong<br>Institute                                 | Guide to How to Use                                           | Learning                                                                                                    | Notice                                                         |
| /6                                                                        |                                                               | الي<br>Re                                                                                                    | egister>                                                       |
| ·사이버 한국어<br>6개 언어 과정<br>·Cyber Korean Introduction · Beginner'/           | 입문·조급'<br><b>추가 개강</b><br>Additional 6 language courses begin |                                                                                                    |                                                                |
| 방금어       말레이어       아랍어       나랍어         < 7       7       >       바로가기 | 우즈베크어 프랑스어 힌디어                                                | Lecture [Event] Korean Hand<br>슈 운영지원 ② 2022-10-13 쓴 1<br>Others [2022년 재단 창립 10주<br>슈 운영지원 ③ 2022-10-07 쓴 1 | dwriting Event / 손글씨 이벤트<br>421 🗁<br>-년 기념식] 참가자 사전 신청<br>1176 |

Will you start learning Korean that suits your level through the Korean Level Test? Before taking the course, take the Korean Level Test.

Go to Online level test 🚽

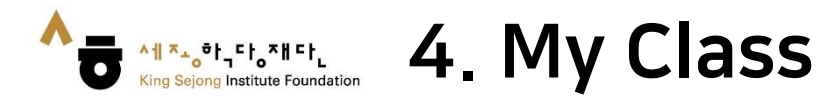

## 2. Click on [My Lecture] - [Course Name] or [Start] to go to the lecture

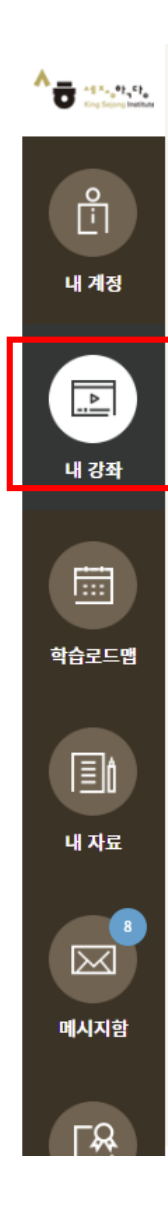

| 🔊 수깅     | 과정 💷 7        |                       | 수강중     | 수강 대기  | ) 수강 종료 |
|----------|---------------|-----------------------|---------|--------|---------|
| 사이버 한국등  | 은화 과정         |                       |         |        | وس      |
| 무료 ENG   | Korean art (사 | ·이버 한국문화 과정)          |         |        |         |
| 수강상태     | 수강중           | 신정일 2022-03-21        |         |        |         |
| 교원       | 운영지원          | 수강기간 📋 상시 수강          |         | 강의실 이동 | 과성 쥐소   |
| 자가 학습 과정 | S             |                       |         |        | ъ       |
| 무료 KOR   | 세종한국어 입둔      | <u>!</u>              |         |        |         |
| 수강상태     | 수강중           | 신청일 2022-06-14        |         |        |         |
| 교원       | 운영지원          | 수강기간   2022-01-01~202 | 2-12-31 | 강의실 이동 | 과정 취소   |
|          |               | « < <u>1</u> 2        | > >>    |        |         |

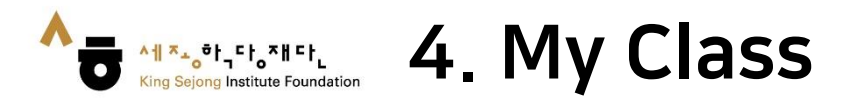

- 3. Click on the Lesson you want
- 4. Click the time you want to learn to proceed with the learning

| Korean art (사이버 한국문화 과정)                                                                                                    | (建) 나의 수강 현황<br>(1) 나의 강의실 이동 |
|----------------------------------------------------------------------------------------------------|-------------------------------|
| Korean art Lesson1~3         णगण के ०००४२७           लेग म के के छो : लेग म के छो छो : टेर्मके के                                     | 75%<br>현재과 진도율                |
| Korean art                                                                                                    |                               |
| Lesson 1 Kor<br>ean folk pain<br>tings MP4 O 00:04:30                                                                                 | 5 100%                        |
| Lesson 2 Pai<br>nting Korean<br>folk painting<br>s in colors<br>Lesson 2 Painting Korean folk<br>paintings in colors<br>MP4 © 00:01:4 | 4 100%                        |
| Lesson 3 Ma<br>king a ramie<br>broom MP4 🕑 00:16:22                                                                                   | 3 100%                        |
| Korean art b<br>ook                                                                                                    | • 0%                          |